# Real Time Monitoring Tool voor controle van beheeractiviteiten in Cisco Unified Communications Manager

# Inhoud

Inleiding Voorwaarden Vereisten Gebruikte componenten Achtergrondinformatie Configureren Verifiëren Problemen oplossen Gerelateerde informatie

# Inleiding

Dit document beschrijft hoe u het Real Time Monitoring Tool (RTMT) kunt configureren om realtime-activiteit in Cisco Unified Communications Manager (CUCM) te bekijken en controleren.

### Voorwaarden

#### Vereisten

Cisco raadt kennis van de volgende onderwerpen aan:

- CUCM-beheer
- Configuratie van CUCM-sporen
- RTMT-navigatie

#### Gebruikte componenten

De informatie in dit document is gebaseerd op de volgende software- en hardware-versies:

- Cisco Unified Communications Manager
- Real-time monitoringtool

De informatie in dit document is gebaseerd op de apparaten in een specifieke laboratoriumomgeving. Alle apparaten die in dit document worden beschreven, hadden een opgeschoonde (standaard)configuratie. Als uw netwerk levend is, zorg ervoor dat u de potentiële impact van om het even welke opdracht begrijpt.

#### Achtergrondinformatie

Voor CUCM ondersteunt het toepassingscontrolelampje configuratie updates voor CUCMinterfaces zoals Communications Manager Administration, Cisco Unified RTMT, Cisco Unified Communications Manager CDR. Analysis en Reporting en Cisco Unified Service.

Voor IM and Presence Service ondersteunt het toepassingscontrolelampje configuratie updates voor IM en Presence interfaces zoals Cisco Unified Communications Manager IM and Presence Management, Cisco Unified IM and Presence Real-Time Monitoring Tool en Cisco Unified IM and Presence Service.

Voor Cisco Unity Connection ondersteunt het applicatie-controlelampje configuratie-updates voor Cisco Unity Connection-interfaces, Cisco Unity Connection Management, Cisco Unity Connection Services Services, Cisco Mobile Communications Assistant en klanten die de Connection REST Application Programing Interfaces (API's) gebruiken.

# Configureren

Volg deze stappen om de mogelijkheid van het auditlogboek te configureren en het auditspoor van RTMT te bekijken.

Stap 1. Schakel controlelampje in. Navigeren in naar **Cisco Unified Services > Gereedschappen > Configuratiescherm controleren** en deze parameters activeren

- Auditlogboek inschakelen
- Purchasing-programma inschakelen
- Log rotatie inschakelen
- Gedetailleerde vastlegging van audits (gedetailleerde auditregisters verschaffen dezelfde punten als reguliere auditlogboeken, maar omvatten ook configuratiewijzigingen. Het auditlogbestand bevat bijvoorbeeld items die zijn toegevoegd, bijgewerkt en verwijderd, inclusief de aangepaste waarden.)

Opmerking: U moet deze services, **de Service Audit Event Service Service** van **netwerken** en **Cisco Log Partities controleren op netwerkservice** 

**Tip**: Wanneer logrotatie is uitgeschakeld (niet-gecontroleerd), negeert het controlelampje het maximale aantal bestanden.

| Audit Log Configuration                                                                               |
|----------------------------------------------------------------------------------------------------|
| 🔜 Save 🧬 Set to Default                                                                               |
| ┌ Status:                                                                                             |
| Ready                                                                                                 |
| Select Server                                                                                         |
| Server* cucm1151pubCUCM Voice/Video V Go                                                              |
| Apply to All Nodes                                                                                    |
| Application Audit Log Settings                                                                        |
| Filter Settings                                                                                       |
| Enable Audit Log                                                                                      |
| Enable Purging                                                                                        |
| Enable Log Rotation                                                                                   |
| Detailed Audit Logging                                                                                |
| Remote Syslog                                                                                         |
| Server Name <sup>1</sup> Remote Syslog Audit Event Level Debug                                        |
| Output Settings                                                                                       |
| Maximum No. of Files* 250                                                                             |
| Maximum File Size (MB)* 2                                                                             |
| Notification Settings<br>Warning Threshold for Approaching Log Rotation Overwrite (%) <sup>*</sup> 80 |
| Database Audit Log Filter Settings                                                                    |
| Enable Audit Log           Debug Audit Level         Database Updates                                 |
| Output Settings                                                                                       |
| Enable Audit Log Rotation                                                                             |
| Maximum No. of Files <sup>™</sup> 40                                                                  |
| No. of Files Deleted on Log Rotation <sup>**</sup> 20                                                 |
| Save Set to Default                                                                                   |

Stap 2. U kunt RTMT nu gebruiken om Audit Logs te bekijken. Open en log in aan Cisco RTMT. Navigeer naar **Systeem > Gereedschappen > AuditLog Viewer** en selecteer het knooppunt waaruit u de activiteit wilt bewaken.

Stap 3. Selecteer **AuditApp Logs** van de selectielijst en kies het gewenste .log bestand. U wordt voorgesteld met een weergave van gebeurtenissen voor het geselecteerde logbestand.

| System<br>(stem Summary<br>- System Summary<br>erver<br>- CPU and Memory<br>- Process<br>- Disk Usage<br>- Critical Services<br>erformance | AuditLog Viewer S Logs AuditApp Logs Archive Audit00000012.log Cisco Unified OS Logs | Select a Node cu | :m1151pub.a | ad.erleite.co | m ▼              | Auto Refresi      |
|----------------------------------------------------------------------------------------------------|--------------------------------------------------------------------------------------|------------------|-------------|---------------|------------------|-------------------|
| System ystem Summary System Summary erver Support CPU and Memory Support Disk Usage Critical Services erformance                           | AuditLog Viewer                                                                      | Select a Node cu | :m1151pub.e | ad.erleite.co | m ▼              | Auto Refresi      |
| ystem Summary<br>- A System Summary<br>erver<br>- P CPU and Memory<br>- Process<br>- Disk Usage<br>- Critical Services<br>erformance       | S Logs AuditApp Logs C Archive Audit00000012.log Cisco Unified OS Logs               | Select a Node cu | :m1151pub.a | ad.erleite.co | m <b>v</b>       | Auto Refres       |
| System Summary erver     CPU and Memory     Process     Disk Usage     Critical Services erformance                                        | Logs AuditApp Logs C Archive Audit00000012.log Cisco Unified OS Logs                 |                  |             |               |                  |                   |
| erver<br>- CPU and Memory<br>- Process<br>- Disk Usage<br>- Critical Services<br>erformance                                                | AuditApp Logs  Archive  Audit00000012.log  Cisco Unified OS Logs                     |                  |             |               |                  |                   |
| CPU and Memory CPU and Memory Process Disk Usage Critical Services erformance                                                              | AuditApp Logs  Archive Archive Audit00000012.log Cisco Unified OS Logs               |                  |             |               |                  |                   |
| Process<br>Disk Usage<br>Critical Services                                                                                                 | Archive     Archive     Audit00000012.log     Cisco Unified OS Logs                  |                  |             |               |                  |                   |
| Disk Usage     Critical Services erformance                                                                                                | Audit00000012.log                                                                    |                  |             |               |                  |                   |
| - SI Disk Usage<br>- S Critical Services<br>erformance                                                                                     | Cisco Unified OS Logs                                                                |                  |             |               |                  |                   |
| Critical Services                                                                                                    |                                                                                      |                  |             |               |                  |                   |
| erformance                                                                                                    |                                                                                      |                  |             |               |                  |                   |
| 201                                                                                                    |                                                                                      |                  |             |               |                  |                   |
| Performance                                                                                                    |                                                                                      |                  |             |               |                  |                   |
| Reformance Log Viewer                                                                                                    | 140000000000000000000000000000000000000                                              |                  |             |               |                  |                   |
| renormance Log viewer                                                                                                    | Date                                                                                 | LiseriD          | ClientAd    | Severity =    | EventType        | Re                |
| Dois Mad Cashal                                                                                                    | 08/24/2017 16:37:04 752                                                              | admin            | 64 101 1    | Error         | Used onging      | Cisco CallManage  |
| Alert Central                                                                                                    | 08/24/2017 16:37:06:257                                                              | admin            | 64 101 1    | Error         | UserLogging      | Cisco CaliManage  |
| - 😼 Trace & Log Central                                                                                                    | 08/24/2017 16:37:17.131                                                              | admin            | 64.101.1    | Error         | UserLogging      | Cisco SOAP Serve  |
| Inh Status                                                                                                    | 08/24/2017 16:40:31.716                                                              | admin            | 64 101 1    | Error         | UserLogging      | Cisco Trace Colle |
| Job Status                                                                                                    | 08/25/2017 15:18:37:030                                                              | admin            | 64 101 1    | Error         | UserLogging      | Cisco CallManage  |
| - 🔊 SysLog Viewer                                                                                                    | 08/25/2017 15:18:38:314                                                              | admin            | 64 101 1    | Error         | UserLogging      | Cisco CallManage  |
|                                                                                                    | 08/25/2017 15:18:48:385                                                              | admin            | 64 101 1    | Error         | UserLogging      | Cisco SOAP Serve  |
|                                                                                                    | 08/25/2017 15:20:04 751                                                              | admin            | 64 101 1    | Error         | UserLogging      | Cisco Trace Colle |
| AuditLog Viewer                                                                                                    | 08/28/2017 15:09:15:698                                                              |                  | 64 101 1    | Error         | UserLogging      | Cisco CallManage  |
| ~                                                                                                    | 08/28/2017 15:09:15.751                                                              |                  | 64,101,1    | Error         | UserLogging      | Cisco CallManage  |
| 8                                                                                                    | 08/28/2017 15:09:28 996                                                              | admin            | 64 101 1    | Error         | UserLogging      | Cisco CallManage  |
| 8                                                                                                    | 08/28/2017 15:09:29:053                                                              | admin            | 64 101 1    | Error         | UserLogging      | Cisco CallManage  |
|                                                                                                    | 08/28/2017 15:09:48.575                                                              | admin            | 64.101.1    | Error         | UserLogging      | Cisco CallManage  |
| 8                                                                                                    | 08/28/2017 15:09:48.720                                                              | admin            | 64 101 1    | Error         | UserLogging      | Cisco CallManage  |
|                                                                                                    | 08/28/2017 15:11:32 090                                                              | admin            | 64 101 1    | Error         | UserLogging      | Cisco CallManage  |
| 8                                                                                                    | 08/28/2017 15:11:32.142                                                              | admin            | 64 101 1    | Error         | UserLogging      | Cisco CallManage  |
| 8                                                                                                    | 08/28/2017 15:14:27:341                                                              | admin            | 64 101 1    | Error         | UserLogging      | Cisco CallManage  |
|                                                                                                    | 08/28/2017 15:14:28 661                                                              | admin            | 64 101 1    | Error         | UserLogging      | Cisco CallManage  |
|                                                                                                    | 08/28/2017 15:14:38:874                                                              | admin            | 64 101 1    | Error         | UserLogging      | Cisco SOAP Serve  |
|                                                                                                    | 08/28/2017 16:33:50.695                                                              | admin            | 64.101.1    | Error         | UserLogging      | Cisco CallManane  |
|                                                                                                    | 08/28/2017 16:33:51 944                                                              | admin            | 64 101 1    | Error         | Userl.ooging     | Cisco CallManage  |
|                                                                                                    | 08/28/2017 16:34:01 460                                                              | admin            | 64 101 1    | Error         | UserLogging      | Cisco SOAP Serve  |
|                                                                                                    | 08/29/2017 13:25:12:187                                                              | admin            | 10,201,2    | Error         | UserLogging      | Apache-Aris2      |
| Voice/Video                                                                                                    | 08/29/2017 13 50 16 272                                                              | admin            | 10 201 2    | Frror         | Lised anning     | Anache-Aris2      |
| Anabusiellanagas                                                                                                    |                                                                                      |                  |             |               |                  |                   |
| Analysismanager                                                                                                    | Re                                                                                   | fresh Clear      | Filter      | Clear         | Filter Find Save |                   |
| IM and Presence                                                                                                    |                                                                                      |                  |             |               |                  |                   |

Stap 4. Selecteer de gewenste ingang tweemaal om verdere gebeurtenissen details te bekijken. In dit voorbeeld hebben we een CLI het spoor van de bevelcontrole dat erop wijst dat de opdracht **aantoont dat** de opdracht **zelf** is uitgevoerd op knooppunt, **cucm1151pub**. Selecteer het pictogram met een afbeelding van twee pagina's om de waarschuwingsgegevens te kopiëren die elders kunnen worden geplakt.

| Show Detail                                                                                                    | "tal Services                                                                                                    |
|----------------------------------------------------------------------------------------------------|----------------------------------------------------------------------------------------------------|
| Log<br>Date: 08/23/2017 13:56:13.541<br>UserID: admin<br>ClientAddress:<br>Severity: Info<br>EventType: CLICommand<br>ResourceAcce GenericCLI                                                                                                    | File Edit Format View Help<br>EventStatus: Success<br>CompulsoryEvent: No<br>AuditCategory: AdministrativeEvent                                                                                                    |
| EventStatus: Success<br>CompulsoryEv No<br>AuditCategory: AdministrativeEvent<br>ComponentID: CLI CorrelationID:<br>AuditDetails: Attempt to access data was successful. User has acces<br>App ID: Command Line<br>Cluster ID:<br>Node ID: cucm1151pub | ComponentID: CLI CorrelationID :<br>AuditDetails: Attempt to access data was<br>successful. User has access rights for CLI<br>Command-> show myself<br>App ID: Command Line<br>Cluster ID:<br>Node ID: cucm1151pub |
| T T Close                                                                                                    | U8/28/2017 15:15:25:432 aomin 64:101.1 into<br>08/30/2017 15:29:01:838 Notice                                                                                                    |

**Tip**: Selecteer het selectieteken voor **Auto Refresh** om dynamische updates mogelijk te maken om logitems in het AuditLog Viewer te openen.

### Verifiëren

Er is momenteel geen verificatieprocedure beschikbaar voor deze configuratie.

### Problemen oplossen

Er is momenteel geen specifieke troubleshooting-informatie beschikbaar voor deze configuratie.

### Gerelateerde informatie

Instellingen voor controllogbestand